网站操作流程

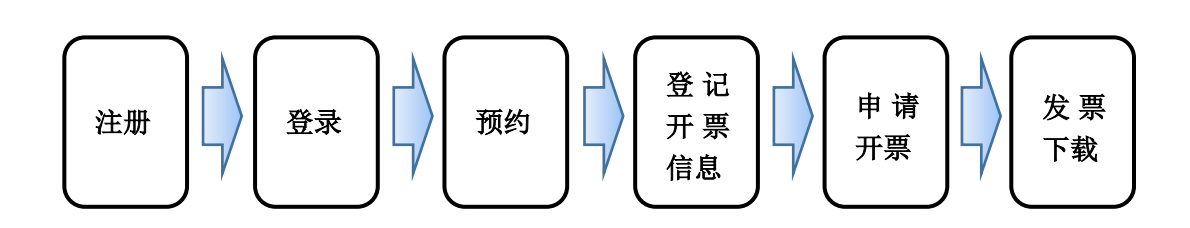

一. 注册

第一次登陆点击注册按钮注册,将信息填写完整后,后台人员将会对您的信息进行审核,审 核通过后,方可以完整的访问开票平台。

当后台人员审核通过后,我们将通过注册留的邮件进行通知。

| ひちく 货代物流  | 系统快捷开票平台          |                  |                   |         |      |     |        | 登录注册 | 说明文档     |
|-----------|-------------------|------------------|-------------------|---------|------|-----|--------|------|----------|
| 199.45) > | НВ/L              | 用户注册             |                   | 预约<br>X |      |     |        |      |          |
|           |                   | *用户名:            | 请输入用户名            | \$      |      |     |        |      |          |
|           | Job No. SHIPPMENT | *确认密码:<br>*用户姓名: |                   | \$      | 次 件数 | 毛重( | 体积 W/M | 开航日  | 预计至<br>入 |
|           | 10 H 4 第 0 共0页    | *所属公司:<br>*手 机:  | 请输入公司全称<br>请输入手机号 |         |      |     |        | 显示0到 | 0,共0记录   |
|           |                   | *邮箱:             | 请输入邮箱             | _       |      |     |        |      |          |
|           |                   |                  | 立即注册              |         |      |     |        |      |          |

二.登陆

当审核通过后,点击登陆按钮登陆系统

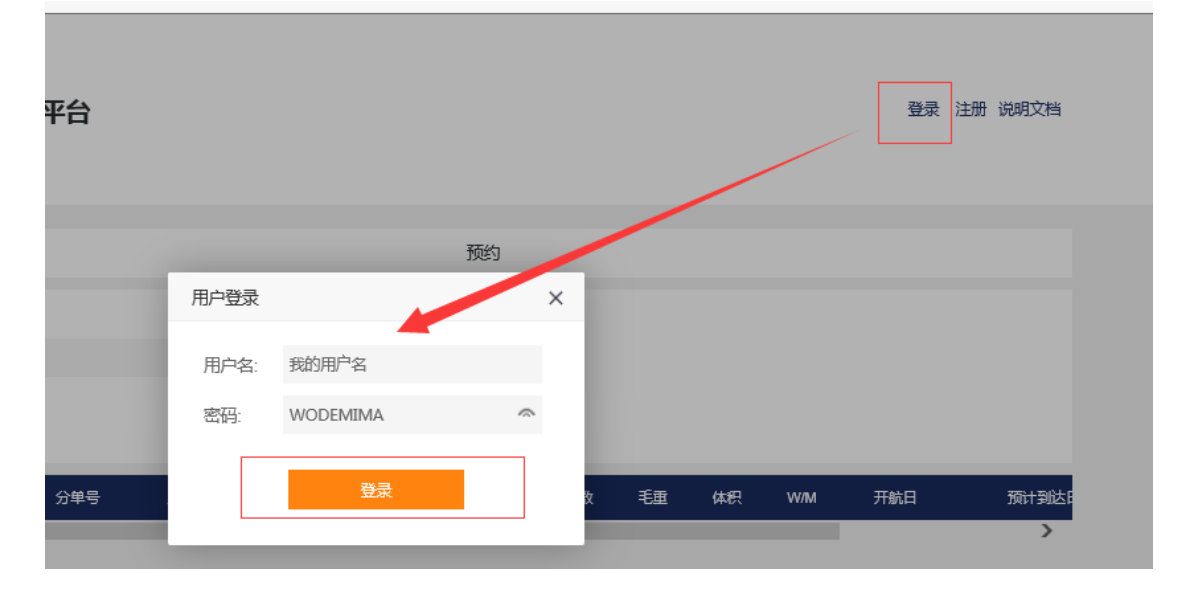

## 三. 更改用户资料

点击用户资料可修改用户信息,密码可以直接修改,

所属公司/手机/邮箱需要提交后台人员进行审批,审批后,修改才会保存到系统中, 并会发送邮件通知。

| 治         |        |               |            |    |     | /   | 用户    | 资料 XX测试 | 退出说明文档   |  |
|-----------|--------|---------------|------------|----|-----|-----|-------|---------|----------|--|
|           | 用尸资料   |               | ×          | 1  |     |     |       |         |          |  |
|           | *登录名:  | XX            |            | 可直 | 接修改 | 攵   |       |         |          |  |
|           | *密码:   | ••••• 令 儆     | <b>(密码</b> |    |     |     |       |         |          |  |
|           | *用户姓名: | XX测试          |            |    |     |     |       |         |          |  |
|           | *所属公司: | 得斯威国际货运代理有限公司 | 3          |    |     |     | _ 需提交 | 后台审批    |          |  |
|           | *手 机:  |               |            |    | -   | -   | _     | _       |          |  |
| Job No. 😚 | *邮箱:   |               | 数          | 毛重 | 体积  | W/M | 开航日   | 预计到达日   | 实际到达日    |  |
| 0 共0页     |        | 提交修改          |            |    |     |     |       | 显.      | 入到0,共0记录 |  |
|           |        |               |            |    |     |     |       |         |          |  |

- 四. 预约
- 1. 必须录入正确完整的分单,才可以查询到预约信息
- 2. 点击预约(如下图)

| 預約 >  | 预约                                                                                                    |
|-------|----------------------------------------------------------------------------------------------------|
| 开票    | <b>分单号</b> 需填入正确完整的分单号才能预约<br>BGM0009008                                                                                                    |
| 电票下载  | 查询                                                                                                    |
| 报表    | Job No. 分单号 主单号 FCL/LCL 船名 航次 接单费 件数 毛重 体积 W/M 开航日 预计到达日 实际到达日                                                                                                    |
| 换单报表  | 近てG0719090014 BGM0009008 MAEU969417979 FCL MSC IRENE 931E 365 37.0000 48109.3000 48.1093 48.1093 2019/8/3 2019/9/23 頁                                                                                                    |
| 非中硕换单 | 査 找到分単后才可点击预约                                                                                                    |
| 对账明细  | 10     H     ↓     ↓     ↓     ↓     ↓     ↓     ↓     ↓     ↓     ↓     ↓     ↓     ↓     ↓     ↓     ↓     ↓     ↓     ↓     ↓     ↓     ↓     ↓     ↓     ↓     ↓     ↓     ↓     ↓     ↓     ↓     ↓     ↓     ↓     ↓     ↓     ↓     ↓     ↓     ↓     ↓     ↓     ↓     ↓     ↓     ↓     ↓     ↓     ↓     ↓     ↓     ↓     ↓     ↓     ↓     ↓     ↓     ↓     ↓     ↓     ↓     ↓     ↓     ↓     ↓     ↓     ↓     ↓     ↓     ↓     ↓     ↓     ↓     ↓     ↓     ↓     ↓     ↓     ↓     ↓     ↓     ↓     ↓     ↓     ↓     ↓     ↓     ↓     ↓     ↓     ↓     ↓     ↓     ↓     ↓     ↓     ↓     ↓     ↓     ↓     ↓     ↓     ↓     ↓     ↓     ↓     ↓     ↓     ↓     ↓     ↓     ↓     ↓     ↓     ↓     ↓     ↓     ↓     ↓     ↓     ↓     ↓     ↓     ↓     ↓     ↓     ↓     ↓     ↓     ↓     ↓     ↓     ↓     ↓< |
| 报表4   |                                                                                                    |
| 报表5   |                                                                                                    |
|       | 联系电话: 021-61671531<br>操争地址: 上海市虹口区东长治路701号A415室                                                                                                    |

3. 银行汇款

预约时,选择银行汇款,可以维护公司的开票信息到开票平台的账号下,点击下图新增按钮,可以进行开票信息的绑定。当开票信息修改时,点击修改按钮,可以修改账号绑定的开票信息。

| ひちく 货代物派 | <b>流系统快捷开</b> | 票平台                |                          | 用户资料 XX测试 退出 说明文档                  |
|----------|---------------|--------------------|--------------------------|------------------------------------|
|          |               |                    |                          | <b>─</b> ⊗                         |
|          |               | 第一步 确认"实际付款人/换单人"名 | 称,并选择预约时间                |                                    |
| 预约 >     |               | 实际付款人/换单人          | 预约时间                     |                                    |
| 开票       | HB/L          | 上海确成国际贸易发展有限公司     | 2019-09-29               |                                    |
| 电票下载     | BGINIOUO      | 第二步 请选择付款方式 并完善相关  | 长开票信息.                   |                                    |
|          |               | 🔮 银行汇款 📄 现场结算      | 现场结算仅限支付宝与微信             |                                    |
| 报表       |               | 请在换单前申请开票          |                          | !                                  |
| 换单报表     | 354           | 结算开票客户             | 新增修改                     | 0 0 0040 2010/0/10 2010/0/22       |
|          | J905-5        | 上海确成国际贸易发展有限公司     |                          | 13 0.3043 2013/0/10 2013/3/23 - pu |
| 非中硕换单    | <             | 税条登记号              | 增要抑制                     | >                                  |
| 对账明细     | 10 H          | 91310110MA1G8GX009 | 上海市杨浦区吉林路60号-102-6室 051( | 显示1到1,共1记录                         |
| 把主4      |               | RMB账号              | RMB银行                    |                                    |
| 112.45:4 |               | 457274007685       | RMB中国银行上海市虹桥会展中心支行       |                                    |
| 报表5      |               |                    |                          |                                    |
|          |               |                    | 申请提交                     |                                    |
|          |               |                    |                          | <b>~</b>                           |
|          |               |                    |                          |                                    |

- 4. 现场结算
- 1) 当换单人,开票抬头不确定时,可以选择现场结算,可以选择下拉框,当前账号历史的 委托人抬头,或所属机构是登录人所属客户的抬头信息,选择后带出开票信息

| RTBJ 🦉 | System Login 🕘 集正测试39.8 🥘 钛腾Cargo | Web V8 物流E 🛛 中硕开发 | 更新 - TIM在线文 ' | 百度一下,你就知道 | 🏠 👻               |
|--------|-----------------------------------|-------------------|---------------|-----------|-------------------|
|        |                                   |                   |               |           | $\bigotimes$      |
|        | 第一步 确认"实际付款人/换单人"谷                | 名称, 并选择预约时间       |               |           |                   |
| 系统快捷   | 实际付款人/换单人                         | 预约时间              |               |           | 用户                |
|        | 上海森维国际货物运输代理有限公                   | 2019-09-19        |               |           |                   |
| _      | 第二步 请选择付款方式 并完善相                  | 关开票信息             |               |           |                   |
|        | 🗌 银行汇款 🕑 现场结算                     | 现仅支持支付宝或微信        |               |           |                   |
| 分单号    | 请在换单前申请开票                         |                   |               |           |                   |
| BGM000 | 结算开票客户                            |                   |               | 新増        |                   |
|        |                                   |                   |               |           |                   |
|        | NameC                             |                   |               |           |                   |
|        | 上海森维国际货物运输代理有限                    | 公司                |               |           | \A//N4 T          |
| _      | 上海外运报关有限公司                        |                   |               |           | VV/W <del>y</del> |
| 预约し    | 环宇快快快                             |                   |               |           | 8.9849 20         |
| <      | 000                               |                   |               |           | 100               |
|        | 上海DSVAAAA                         |                   |               |           |                   |
| 10     |                                   |                   |               |           |                   |
|        |                                   |                   |               |           |                   |
|        |                                   |                   |               |           | <b>*</b>          |
|        |                                   |                   |               |           |                   |

2)没有客户信息,点新增,输入抬头全称,开票信息填写完整,再点击保存,保存成功后,可提交预约

|                      |                      |                   |    | ×                                                                                                    |
|----------------------|----------------------|-------------------|----|----------------------------------------------------------------------------------------------------|
| 杂中排                  | 第一步 确认"实际付款人/换单人"名称, | 并选择预约时间           |    | 用户资                                                                                                    |
| /6 I/C I/E           | 实际付款人/换单人            | 预约时间              |    | 112 3                                                                                                    |
|                      | 上海森维国际货物运输代理有限公      | 2019-09-19        |    |                                                                                                    |
|                      | 第二步 请选择付款方式 并完善相关开   | 票信息               |    |                                                                                                    |
|                      | 🗌 银行汇款 ✔ 现场结算 🛛 🕫    | 职又支持支付宝或微信        |    |                                                                                                    |
| <b>}单号</b><br>BGM000 | 请在换单前申请开票            |                   |    |                                                                                                    |
|                      | 结算开票客户               |                   | 新増 |                                                                                                    |
|                      |                      |                   | •  |                                                                                                    |
|                      | 税务登记号                | 增票地址              |    |                                                                                                    |
| _                    |                      |                   |    | W/M <del>开</del>                                                                                                |
| 動し                   | RMB <del>账目</del>    | RMB铜行             |    | 8.9849 2019                                                                                                    |
| 100                  | 2173812461281099     | 某某银行              |    | the second second second second second second second second second second second second second second second se |
| I M                  |                      |                   |    |                                                                                                    |
|                      |                      | 山井田大              |    |                                                                                                    |
|                      |                      | 甲頃旋父              |    | ~                                                                                                    |
|                      | 换单地址: 上海             | 市虹口区东长治路701号A415室 |    |                                                                                                    |
| 分单号                  |                      |                   |    | 1000                                                                                                    |
| BGM000               | 请在换单前申请开票            |                   |    |                                                                                                    |
|                      | 结算开票客户               |                   | 保存 |                                                                                                    |
|                      | 上海DSVAAAA            |                   | Ŧ  |                                                                                                    |
|                      | 税务登记号                | 增票地址              |    | W/M                                                                                                    |
|                      | 1234                 | 4321              |    |                                                                                                    |
| 預约                   | RMB账号                | RMB银行             |    | 8.9849 20                                                                                                    |
| <                    | 65432                | 12345             |    |                                                                                                    |
| 10 14                |                      |                   |    |                                                                                                    |
|                      |                      | 申请提交              |    |                                                                                                    |
|                      |                      |                   |    | ~                                                                                                    |

## 5. 水单上传

找到需要上传银行水单的分单,可以将银行水单上传到后台系统留底

| > | 预约                                                               |
|---|------------------------------------------------------------------|
|   | 分单号<br>FWR0240442                                                |
|   | 上(f) [] [] [] [] [] [] [] [] [] [] [] [] []                      |
|   | ob No.                                                           |
|   | 已预约 上传水单 UTCGDS19080019 EWR0240442 63015606 FCL ONE CONTRIBUTION |

- 五. 申请开票(必须在现场换单前完成申请开票)
- 1. 申请开票

|                | 开票明细 选中合计 8498                                                                     | .74                 |                 | ×                     |         |
|----------------|------------------------------------------------------------------------------------|---------------------|-----------------|-----------------------|---------|
| <b>&gt;</b> 分: | <ul> <li>◆ 银行汇款</li> <li>● 现场结算</li> <li>▶ 收付款对象</li> <li>《斯威国际货运代理有限公司</li> </ul> | 现(R支持支付宝或黄信<br>开票抬头 | 得斯威国际货运代理有限公司   | <b>单日期</b><br>选择换单日期止 |         |
|                | 税务登记号 Test0002                                                                     | 增票地址                | 上海XXXX          |                       |         |
|                | RMB账号 123456789                                                                    | RMB银行               | 测试积气            | 船名                    | 航次 预约状态 |
|                |                                                                                    | 确定开票                |                 | IFORMITY              | 42W 已预约 |
|                | 换单服务费 RMB                                                                          | 100.00 得斯威国际货运代理    | 有限公司 BOS0068874 | YM UNIFORM TY         | 42W 已预约 |
|                |                                                                                    |                     |                 | 选中合计 8498.7           | 74 提交开票 |

2. 合并开票的限制

发票抬头一致 币制一致

开票类型一制

| ~        | 换单服务费     | RMB | 100.00 | 得斯威国际货运代理有限公司    | SJS007          | ONE CC     |
|----------|-----------|-----|--------|------------------|-----------------|------------|
| ~        | 换单服务费     | RMB | 100.00 | 得斯威国际货运代理有限公司    | HAJ0037486      | 5          |
|          | 港杂费       | RMB | 100.00 | 得斯威国际货运代理有限公司    | DSV0043805      | COSCO SH   |
|          | 换单费       | RMB | 200.00 | 得斯威国际货运代理有限公司    | DSV0043805      | COSCO SH   |
|          | 换单服务费     | RMB | 100.0  | 付款方式,费用对象 , 币制必须 | 一致<br>SV0043805 | COSCO SF   |
| <b>~</b> | 换单费(普通发票) | RMB | 300.00 | 上海思翔货物运输代理有限公司   | TA20025691      | COSCO SH   |
|          | 换单费(普通发票) | RMB | 580.00 |                  | NUE0510287      | COSCO SHIF |

## 六. 发票下载

用发票号检索需要下载的发票,当有开票时间后,并且拒绝标志等于 N 的发票,点击发票 下载下载电子发票

| 预约           | 电票下载       |                  |      |     |      |      |      |  |
|--------------|------------|------------------|------|-----|------|------|------|--|
| 开画           | 分单号        |                  |      |     |      |      |      |  |
|              | HOR0386916 |                  |      |     |      |      |      |  |
| <u>电票下载</u>  |            |                  | 查询   |     |      |      |      |  |
| 报表           |            |                  |      |     |      |      |      |  |
| 協善招主         | 分単号        | 结算单位             | 发票金额 | 币制  | 开票时间 | 拒绝标志 | 拒绝原因 |  |
| 1960-F110-98 | HOR0386916 | 上海九瑞国际货物运输代理有限公司 | 5000 | CNY | -    | Ν    | 发票下載 |  |
| 非中硕换单        |            |                  |      |     |      |      |      |  |
|              |            |                  |      |     |      |      |      |  |

七. 文件下载

网站提供了文件模板下载功能,点击需要下载的文件名保存至本地电脑即可

| <b>DSV</b> 货代物流 | л <b>流系统快捷开票平台</b> 用户资                           | 件 XX测试 | 退出说明文档 |  |
|-----------------|--------------------------------------------------|--------|--------|--|
| 預約              | 文件下载                                             |        |        |  |
| 开票              | <ul> <li></li></ul>                              |        |        |  |
| 电示下载<br>报表      |                                                  |        |        |  |
| 换单报表            |                                                  |        |        |  |
| 非中硕换单           |                                                  |        |        |  |
| 对账明细            |                                                  |        |        |  |
| 文件下载 >          | >                                                |        |        |  |
| 报表5             |                                                  |        |        |  |
|                 | 联邦电话: 0214/167/1531<br>接单地址:上海市项江□区东长沿路701号A415室 |        |        |  |